# How To Submit BOI E-Filing Online

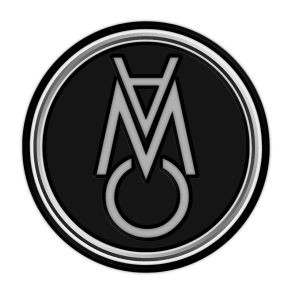

| 1 Navigate to <u>http</u> | <u>s://www.google.com/</u>                 |                                  |  |
|---------------------------|--------------------------------------------|----------------------------------|--|
|                           |                                            |                                  |  |
|                           |                                            |                                  |  |
|                           | Google                                     | e                                |  |
|                           | Q. Fincen                                  | × 🕴 🙃                            |  |
|                           | Financial Crimes Enforcement Network       |                                  |  |
|                           | Q fincen beneficial ownership reporting    |                                  |  |
|                           | Q fincen boi                               |                                  |  |
|                           | Q fincen id                                |                                  |  |
|                           | fincen reporting     fincen id application |                                  |  |
|                           | <ul> <li>fincen form 114</li> </ul>        |                                  |  |
|                           | <ul> <li>fincen boi deadline</li> </ul>    |                                  |  |
|                           | 9. fincen filing                           |                                  |  |
|                           | Q fincen website                           |                                  |  |
|                           |                                            |                                  |  |
|                           | Google Search I'm Feeling Luc              | ucky                             |  |
|                           |                                            | Report inappropriate predictions |  |

2 Type "Fincen"

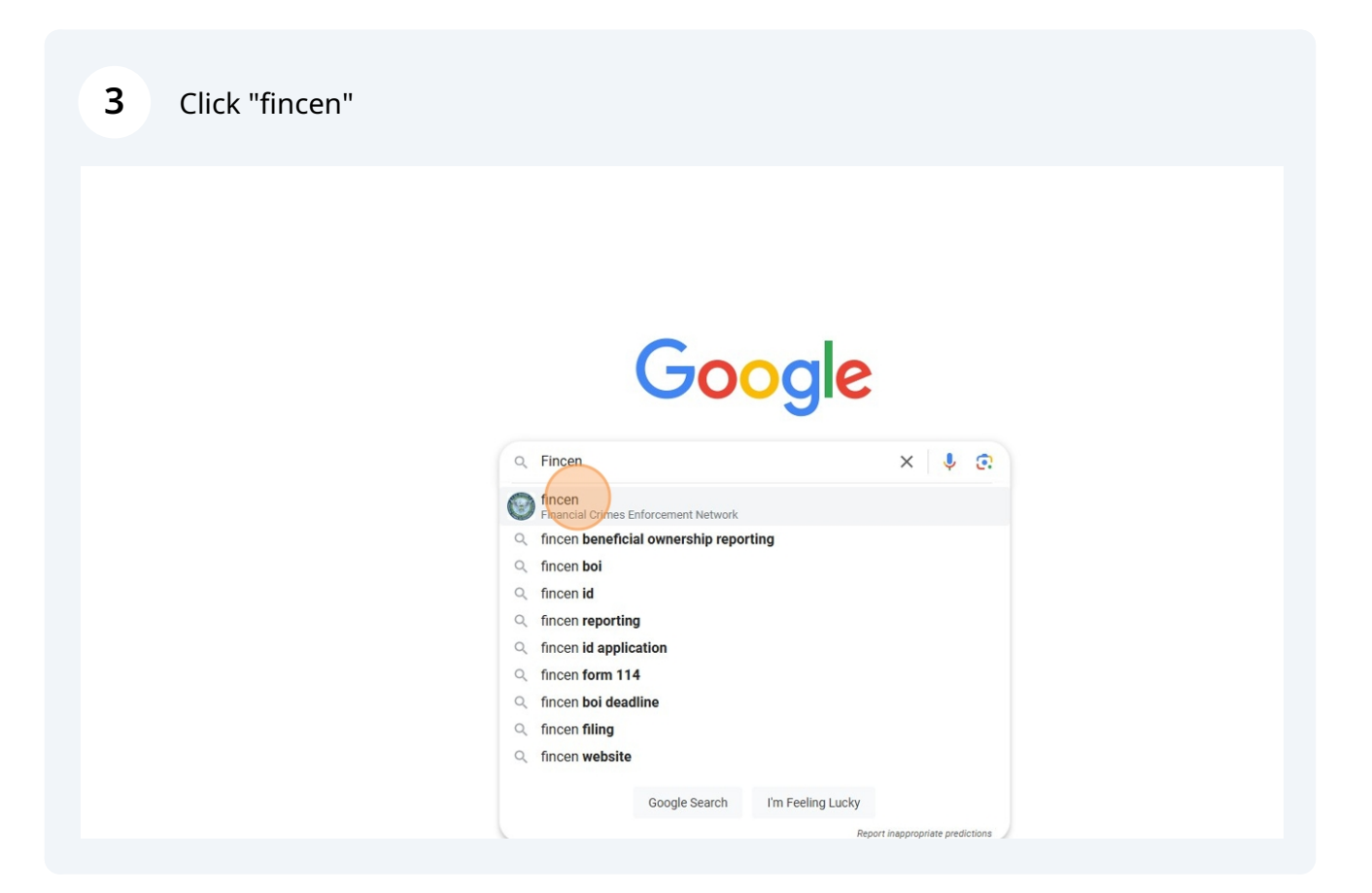

4 Click "BOI E-FILING" Google x 🌷 🙃 🔍 fincen S FinCEN.gov https://fincen.gov Profiles FinCEN.gov: United States Department of the Treasury Financial ... G D (**î**n) X The Department of the Treasury's Financial Crimes Enforcement Network (FinCEN) assessed a \$37,000,000 civil money penalty against Brink's Global Services USA, Facebook YouTube LinkedIn X (Twitter) BOI E-FILING Welcome to the. BOI E-Filing System. The BOI E-Filing ... > People also search for FinCEN > FIEC The Department of the Treasury's Financial Crimes Enforcement ... Financial Action Task Force Office of the Internal Comptroll... Revenue Federal Beneficial Ownership Beneficial Ownership Information Reporting ... ALERT [updated ... > Revenue Financial Institution... Service Feedback **BOI Reporting** > Beneficial Ownership Information > Yes. Beneficial ownership information reporting ... More results from fincen.gov » Top stories : Corporate Transparency Act reporting deadline extended >

# 5 Click "GET STARTED" An official website of the United States government Here's how you know > This official website of the United States government Here's how you know > FILE BOI E-FILING FILE BOIR HELP NOTICE: The BOI E-Filing System will be unavailable for scheduled maintenance on February 21st, from 8PM - 12 AM EST. ALERT [updated Feb. 19, 2025]: Beneficial ownership reporting requirements are back in effect, with a new deadline of March 21, 2025 for most companies. FinCEN will assess its options for further modifying deadlines. For more info, see notice [2]. Welcome to the

The BOI E-Filing System supports the electronic filing of the Beneficial Ownership Information Report (BOIR) under the Corporate Transparency Act (CTA). The CTA requires certain types of U.S. and foreign entities to report

**BOI E-Filing System** 

## Click "Prepare & Submit BOIR"

6

| PDF ±                                                               | <ul> <li>File PDF BOIR</li> <li>Adobe Reader is required</li> <li>Prepare report offline at your own pace, save as you go</li> <li>Reuse PDF BOIR when filing updates/corrections</li> <li>Download BOIR transcript upon submission</li> </ul> |  |
|---------------------------------------------------------------------|----------------------------------------------------------------------------------------------------|--|
|                                                                     | Prepare BOIR Submit BOIR                                                                                                    |  |
|                                                                     | <ul> <li>File Online BOIR</li> <li>Adobe Reader NOT required</li> <li>Prepare report online and submit now</li> <li>Prepare new Online BOIR when filing updates/corrections</li> <li>Download BOIR transcript upon submission</li> </ul>       |  |
| WEB                                                                 | Prepare & Submit BOIR                                                                                                    |  |
| FinCEN also offers system-to-s<br>(API) for those, including third- | Prepare & Submit BOIR<br>ystem BOIR transmission via secure Application Programming Interface<br>party service providers, who are interested in automating the BOIR filing                                                                     |  |

#### 7 Click "I Agree"

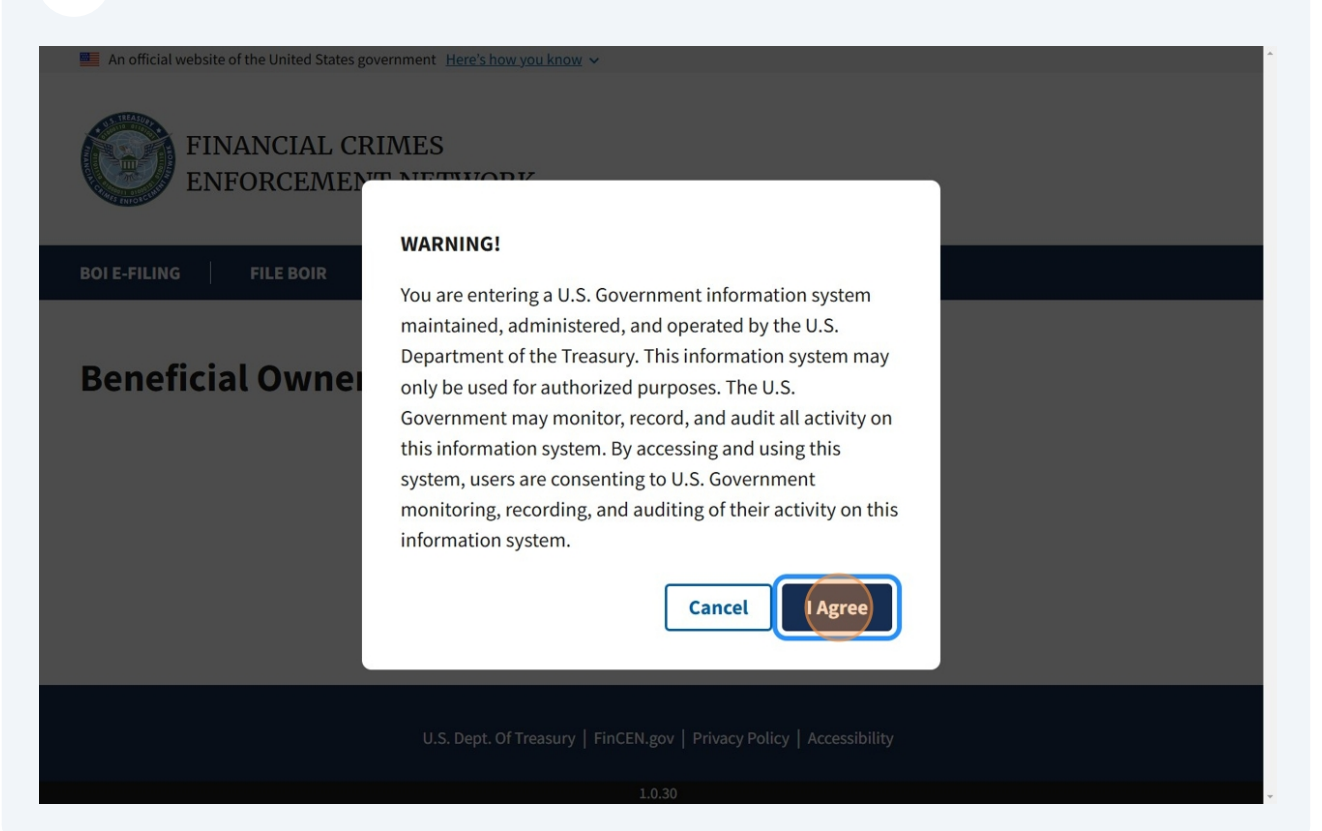

# 8 Click "a. Initial report"

| OI E-FILING   FILE BOIR                                                                                                    | HELP              |                      |                     |        |
|----------------------------------------------------------------------------------------------------|-------------------|----------------------|---------------------|--------|
| Filing Information                                                                                                    | Reporting Company | Company Applicant(s) | Beneficial Owner(s) | Submit |
| Filing Information                                                                                                    |                   |                      |                     |        |
| ⑦ Need help?                                                                                                    |                   |                      |                     | ~      |
| <ul> <li>a. Initial report</li> <li>b. Correct prior report</li> <li>c. Update prior report</li> <li>d. Newly exempt entity</li> </ul> |                   |                      |                     |        |
| 2. Date prepared (auto-filled)<br>02/20/2025                                                                                           |                   |                      |                     |        |
| Previous                                                                                                    |                   |                      |                     | Next   |

| OI E-FILING FILE BO                                                                                                    | DIR HELP                                                                                                    |                                                                                                    |                                                                                                    |                                                                                                    |
|----------------------------------------------------------------------------------------------------|----------------------------------------------------------------------------------------------------|----------------------------------------------------------------------------------------------------|----------------------------------------------------------------------------------------------------|----------------------------------------------------------------------------------------------------|
| Filing Information                                                                                                    | Reporting Company                                                                                                    | Company Applicant(s)                                                                                                    | Beneficial Owner(s)                                                                                                    | Submit                                                                                                    |
| Previous                                                                                                    |                                                                                                    |                                                                                                    |                                                                                                    | Ne                                                                                                    |
|                                                                                                    |                                                                                                    |                                                                                                    |                                                                                                    |                                                                                                    |
| 🐮 PRIVACY ACT AND PA                                                                                                    | PERWORK REDUCTION AC                                                                                                    | TNOTICE                                                                                                    |                                                                                                    |                                                                                                    |
| * PRIVACY ACT AND PA                                                                                                    | PERWORK REDUCTION AC                                                                                                    | <b>T NOTICE</b><br>Privacy Act) and the Paperwo                                                                                                    | ork Reduction Act of 1995 (Pa                                                                                                    | aperwork Reduction                                                                                                    |
| PRIVACY ACT AND PA<br>This notice is given unc<br>Act). The Privacy Act ar<br>collecting information                                                                                                    | PERWORK REDUCTION AC<br>ler the Privacy Act of 1974 (F<br>nd Paperwork Reduction Act<br>in connection with this colle                                                                                                    | <b>T NOTICE</b><br>Privacy Act) and the Paperwo<br>require that FinCEN inform<br>ection of information.                                                                                                    | ork Reduction Act of 1995 (Pa<br>persons of the following wh                                                                                                    | aperwork Reduction<br>en requesting and                                                                                                    |
| ★ PRIVACY ACT AND PA<br>This notice is given und<br>Act). The Privacy Act an<br>collecting information i<br>This collection of inforr<br>information is to gener-<br>enforcement activities,                                                   | PERWORK REDUCTION AC<br>der the Privacy Act of 1974 (f<br>ad Paperwork Reduction Act<br>in connection with this colle<br>mation is authorized under a<br>ate a database of informatic<br>as well as compliance with                                                                  | T NOTICE<br>Privacy Act) and the Paperwo<br>require that FinCEN inform<br>ection of information.<br>B1 U.S.C. 5336 and 31 C.F.R. 2<br>on that is highly useful in faci<br>anti-money laundering, cou                                                                  | ork Reduction Act of 1995 (Pa<br>persons of the following wh<br>1010.380. The principal purp<br>litating national security, in<br>ntering the financing of terr                                                                  | aperwork Reduction<br>en requesting and<br>bose of this collection of<br>telligence, and law<br>orism, and customer                                                 |
| PRIVACY ACT AND PA<br>This notice is given und<br>Act). The Privacy Act an<br>collecting information i<br>This collection of inforr<br>information is to gener<br>enforcement activities,<br>due diligence requirem<br>certain other persons n | PERWORK REDUCTION AC<br>der the Privacy Act of 1974 (F<br>ad Paperwork Reduction Act<br>in connection with this colle<br>mation is authorized under i<br>ate a database of informatio<br>as well as compliance with<br>ents under applicable law. I<br>nust provide specified inform | T NOTICE<br>Privacy Act) and the Paperwo<br>require that FinCEN inform<br>ection of information.<br>31 U.S.C. 5336 and 31 C.F.R. 3<br>on that is highly useful in fact<br>anti-money laundering, cou<br>Pursuant to 31 U.S.C. 5336 an<br>mation. The provision of tha | ork Reduction Act of 1995 (Pa<br>persons of the following wh<br>0010.380. The principal purp<br>litating national security, in<br>ntering the financing of terr<br>nd 31 C.F.R. 1010.380, report<br>t information is mandatory a | aperwork Reduction<br>en requesting and<br>pose of this collection of<br>telligence, and law<br>orism, and customer<br>ting companies and<br>and failure to provide |

**10** Click "BOI E-FILINGAn official website of the United States governmentHere's how you knowHere's how you knowOfficial websites use .govA .gov website be..."

| BOI E-FILING   FILE BOI     | R HELP            |                                 |                            |                        |
|-----------------------------|-------------------|---------------------------------|----------------------------|------------------------|
| under HELP.                 |                   | itiran asterisk ( ) symbol. The | ese mormation requirements | s are summarized above |
|                             |                   |                                 |                            |                        |
| Filing Information          | Reporting Company | Company Applicant(s)            | Beneficial Owner(s)        | Submit                 |
|                             |                   |                                 |                            |                        |
| Part I. Reporting C         | Company Informat  | ion                             |                            | (                      |
| ⑦ Need help?                |                   |                                 |                            | ~                      |
| 3. Request to receive F     | inCEN ID          |                                 |                            |                        |
| 4. Foreign pooled inve      | stment vehicle    |                                 |                            |                        |
|                             |                   |                                 |                            |                        |
| Legal name and alterna      | ite name(s)       |                                 |                            |                        |
| ⑦ Need help?                |                   |                                 |                            | ~                      |
| *5. Reporting Company legal | l name            |                                 |                            |                        |
| Previous                    |                   |                                 |                            | Next                   |
|                             |                   |                                 |                            |                        |

**11** Click the "\*5. Reporting Company legal name" field.

| OI E-FILING   FILE BOIR       | HELP              |                      |                     |        |
|-------------------------------|-------------------|----------------------|---------------------|--------|
| Filing Information            | Reporting Company | Company Applicant(s) | Beneficial Owner(s) | Submit |
| Weed help?                    |                   |                      |                     | ~      |
| 3. Request to receive Fi      | nCEN ID           |                      |                     |        |
| 4. Foreign pooled inves       | tment vehicle     |                      |                     |        |
| Legal name and alterna        | te name(s)        |                      |                     |        |
| ⑦ Need help?                  |                   |                      |                     | ~      |
| *5. Reporting Company legal   | name              |                      |                     |        |
|                               |                   |                      |                     |        |
| 6. Alternate name (e.g. trade | e name, DBA)      |                      |                     |        |
|                               |                   |                      |                     |        |
| Provious                      |                   |                      |                     | Next   |
| Previous                      |                   |                      |                     | Next   |

**12** Type "MAC Enterprise Consulting Inc"

**13** Click "BOI E-FILINGAn official website of the United States governmentHere's how you knowHere's how you knowOfficial websites use .govA .gov website be..."

| OI E-FILING   FILE BOIR HELP             |                      |                     |        |
|------------------------------------------|----------------------|---------------------|--------|
| Filing Information Reporting Company     | Company Applicant(s) | Beneficial Owner(s) | Submit |
| 3. Request to receive FinCEN ID          |                      |                     |        |
| 4. Foreign pooled investment vehicle     |                      |                     |        |
| Legal name and alternate name(s)         |                      |                     | (      |
| ⑦ Need help?                             |                      |                     | *      |
| *5. Reporting Company legal name         |                      |                     |        |
| MAC Enterprise Consulting Inc            |                      |                     |        |
| 6. Alternate name (e.g. trade name, DBA) |                      |                     |        |
|                                          |                      |                     |        |
| Previous                                 |                      |                     | Next   |

| Filing Information             | Reporting Company  | Company Applicant(s) | Beneficial Owner(s) | Submit |
|--------------------------------|--------------------|----------------------|---------------------|--------|
| Form of identification         |                    |                      |                     |        |
| ⑦ Need help?                   |                    |                      |                     | ~      |
| *7. Tax Identification type    |                    |                      |                     |        |
| Select an ID type              |                    |                      |                     |        |
| *8. Tax Identification numbe   | 9r                 |                      |                     |        |
|                                |                    |                      |                     |        |
| 9. Country/Jurisdiction (if fo | reign tax ID only) |                      |                     |        |
| Select a country               |                    |                      | ~                   |        |
|                                |                    |                      |                     |        |

| Filing Information              | Reporting Company | Company Applicant(s) | Beneficial Owner(s | s) Submit |
|---------------------------------|-------------------|----------------------|--------------------|-----------|
| Form of identification          |                   |                      |                    |           |
| ⑦ Need help?                    |                   |                      |                    | ~         |
| 7. Tax Identification type      |                   |                      |                    |           |
| Select an ID type               |                   |                      | $\sim$             |           |
| EIN                             |                   |                      | Î.                 |           |
| SSN/ITIN                        |                   |                      |                    |           |
| Foreign                         |                   |                      | *                  |           |
| . Country/Jurisdiction (if fore | eign tax ID only) |                      |                    |           |
| Select a country                |                   |                      | ~                  |           |

**16** Click the "\*8. Tax Identification number" field.

| Filing Information             | Reporting Company  | Company Applicant(s) | Beneficial Owner(s) | Submit |
|--------------------------------|--------------------|----------------------|---------------------|--------|
| orm of identification          |                    |                      |                     |        |
| ⑦ Need help?                   |                    |                      |                     | *      |
| 7. Tax Identification type     |                    |                      |                     |        |
| EIN                            |                    | ×                    | ~                   |        |
| 8. Tax Identification numbe    | r                  |                      |                     |        |
|                                |                    |                      |                     |        |
| . Country/Jurisdiction (if for | reign tax ID only) |                      |                     |        |
| Select a country               |                    |                      | ~                   |        |
|                                |                    |                      |                     |        |

17 Click "BOI E-FILINGAn official website of the United States governmentHere's how you knowHere's how you knowOfficial websites use .govA .gov website be..."

|       | mofidentification                                                                    |
|-------|--------------------------------------------------------------------------------------|
| ~     | Need help?                                                                           |
|       | fax Identification type                                                              |
| ×   • | ١                                                                                    |
|       | ax Identification number                                                             |
|       | 2805764                                                                              |
|       | ountry/Jurisdiction (if foreign tax ID only)                                         |
|       |                                                                                      |
|       | Tax Identification number<br>2805764<br>puntry/Jurisdiction (if foreign tax ID only) |

| Filing Information                                                               | Reporting Company          | Company Applicant(s) | Beneficial Owner(s) | Submit |
|----------------------------------------------------------------------------------|----------------------------|----------------------|---------------------|--------|
| Jurisdiction of formatio                                                         | on or first registration   |                      |                     |        |
| ⑦ Need help?                                                                     |                            |                      |                     | ~      |
| *10 a Country/lugisdiction                                                       | offermation                |                      |                     |        |
| 10. a. Country/Jurisdiction                                                      | n of formation             |                      |                     |        |
|                                                                                  |                            |                      |                     |        |
| Select a country                                                                 |                            |                      |                     |        |
| Select a country                                                                 |                            |                      |                     |        |
| Select a country                                                                 |                            |                      |                     |        |
| Select a country Current U.S. address                                            |                            |                      |                     |        |
| Select a country Current U.S. address           ⑦ Need help?                     |                            |                      |                     | ~      |
| Select a country Current U.S. address Ø Need help?                               |                            |                      |                     | ~      |
| Select a country Current U.S. address ③ Need help? *11. Address (number, streed) | et, and apt. or suite no.) |                      | *12. City           | ~      |
| Select a country Current U.S. address O Need help? *11. Address (number, stree   | et, and apt. or suite no.) |                      | *12. City           | ~      |

# Click "United States of America"

| Filing Information          | Reporting Company        | Company Applicant(s) | Beneficial Owner(s) | Submit |
|-----------------------------|--------------------------|----------------------|---------------------|--------|
| urisdiction of formatio     | on or first registration |                      |                     |        |
| ⑦ Need help?                |                          |                      |                     | ~      |
| 10. a. Country/Jurisdictior | n of formation           |                      |                     |        |
| Select a country            |                          | ~                    |                     |        |
| United States of America    |                          | Ê                    |                     |        |
| American Samoa              |                          |                      |                     |        |
| Guam                        |                          | _                    |                     |        |
| Marshall Islands            |                          |                      |                     | ~      |
| Micronesia, Federated Sta   | tes                      |                      | *12. City           |        |
|                             |                          | ×                    |                     |        |
|                             |                          |                      |                     |        |

| BOI E-FILING FILE BOIR HELP                      |                       |                     |        |
|--------------------------------------------------|-----------------------|---------------------|--------|
| Filing Information Reporting Company             | Company Applicant(s)  | Beneficial Owner(s) | Submit |
| Jurisdiction of formation or first registration  | 1                     |                     |        |
| ⑦ Need help?                                     |                       |                     | ~      |
| *10. a. Country/Jurisdiction of formation        |                       |                     |        |
| United States of America                         | $\times$ $\checkmark$ |                     |        |
| Domestic Reporting Company b. State of formation |                       |                     |        |
| Select a state                                   | $\sim$                |                     |        |
| c. Tribal jurisdiction of formation              | d. Name of th         | he other Tribe      |        |
| Select a local/tribal                            | ~                     |                     |        |
|                                                  |                       |                     |        |
| Previous                                         |                       |                     | Next   |
|                                                  |                       |                     |        |

## 21 Select State

| Filing Information                                                                                                    | Reporting Company     | Company Applicant(s) | Beneficial Owner(s) | Submit |
|----------------------------------------------------------------------------------------------------|-----------------------|----------------------|---------------------|--------|
| Jurisdiction of formation of                                                                                                    | or first registration | 1                    |                     |        |
| ⑦ Need help?                                                                                                    |                       |                      |                     | ~      |
|                                                                                                    |                       |                      |                     |        |
| 10. a. Country/Jurisdiction of                                                                                                    | formation             |                      |                     |        |
| 10. a. Country/Jurisdiction of<br>United States of America                                                                                                    | formation             | × v                  |                     |        |
| <ul> <li>'10. a. Country/Jurisdiction of</li> <li>United States of America</li> <li>Domestic Reporting Compan</li> <li>b. State of formation</li> <li>Select a state</li> </ul>                                    | formation<br><b>y</b> | × v                  |                     |        |
| 10. a. Country/Jurisdiction of<br>United States of America<br>Domestic Reporting Compan<br>b. State of formation<br>Select a state<br>Alabama                                                                      | formation             |                      | the other Tribe     |        |
| <ul> <li>*10. a. Country/Jurisdiction of<br/>United States of America</li> <li><b>Comestic Reporting Compan</b></li> <li>b. State of formation</li> <li>Select a state</li> <li>Alabama</li> <li>Alaska</li> </ul> | formation<br>y        | X V                  | the other Tribe     |        |

# 22 Enter in Address Details

| Filing Information Reporting                 | Company Company Applicant(s) | Beneficial Owner(s) | Submit |
|----------------------------------------------|------------------------------|---------------------|--------|
| ⑦ Need help?                                 |                              |                     | ~      |
| *11. Address (number, street, and apt. (     | or suite no.)                | *12. City           |        |
| *13. U.S. or U.S. Territory Select a country | *14. State Select a state    | *15. ZIP code       |        |
| Previous                                     |                              |                     | Next   |
| * PRIVACY ACT AND PAPERWORK R                | DUCTION ACT NOTICE           |                     | ~      |
|                                              |                              |                     |        |

| Current U.S. address                         | ing company                               | company Applicant(3) | Dene |               | Subilit |
|----------------------------------------------|-------------------------------------------|----------------------|------|---------------|---------|
| ⑦ Need help?                                 |                                           |                      |      |               | ~       |
| 11. Address (number, street, and apt         | . or suite no.)                           |                      |      | *12. City     |         |
| 3200 Wilcrest Dr                             |                                           |                      |      | Houston       |         |
| *13. U.S. or U.S. Territory Select a country | <ul><li>*14. Sta</li><li>Select</li></ul> | <b>te</b><br>a state | ~    | *15. ZIP code |         |
| Previous                                     |                                           |                      |      |               | Next    |
| C PRIVACY ACT AND PAPERWORK                  | REDUCTION ACT                             | NOTICE               |      |               | ~       |

| Filing Information Repor                | ting Company Company Applicant(s) | Bene   | eficial Owner(s) | Submit |
|-----------------------------------------|-----------------------------------|--------|------------------|--------|
| urrent U.S. address                     |                                   |        |                  |        |
| ⑦ Need help?                            |                                   |        |                  | ~      |
| 11. Address (number, street, and a      | ot. or suite no.)                 |        | *12. City        |        |
| 3200 Wilcrest Dr                        |                                   |        | Houston          |        |
| 13. U.S. or U.S. Territory              | *14. State                        |        | *15. ZIP code    |        |
| Select a country                        | ✓ Select a state                  | $\sim$ |                  |        |
| United State <mark>s of Ame</mark> rica |                                   |        | -                |        |
| American Samoa                          |                                   |        |                  | Next   |
| Guam                                    |                                   |        |                  |        |
| Marshall Islands                        | JCTION ACT NOTICE                 |        |                  | ~      |
| Micronesia, Federated States            |                                   |        |                  |        |

| OI E-FILING   FILE BOIR HELP                   |                                            |                     |        |
|------------------------------------------------|--------------------------------------------|---------------------|--------|
| Filing Information Reporting Com               | Company Applicant(s)                       | Beneficial Owner(s) | Submit |
| Current U.S. address                           |                                            |                     |        |
| ⑦ Need help?                                   |                                            |                     | ~      |
| *11. Address (number, street, and apt. or suit | e no.)                                     | *12. City           |        |
| 3200 Wilcrest Dr                               |                                            | Houston             |        |
| *13. U.S. or U.S. Territory                    | *14. State                                 | *15. ZIP code       |        |
| United States of America $X$ $\checkmark$      | Select a state                             |                     |        |
|                                                | Alabama                                    |                     |        |
|                                                | Alaska                                     |                     |        |
| Previous                                       | Armed Forces Europe/Middle-<br>East/Canada |                     | Next   |
| * PRIVACY ACT AND PAPERWORK REDUCT             | Armed Forces Americas (except<br>Canada)   |                     | ~      |
|                                                |                                            | Ť                   |        |

## 26 Select State

| Filing Information Reporting Con               | npany Company Applicant(s) I               | Beneficial Owner(s) | Submit |
|------------------------------------------------|--------------------------------------------|---------------------|--------|
| current 0.5. address                           |                                            |                     |        |
| ⑦ Need help?                                   |                                            |                     | ~      |
| 11. Address (number, street, and apt. or su    | ite no.)                                   | *12. City           |        |
| 3200 Wilcrest Dr                               |                                            | Houston             |        |
| *13. U.S. or U.S. Territory                    | *14. State                                 | *15. ZIP code       |        |
| United States of America $\times$ $\checkmark$ | Select a state                             |                     |        |
|                                                | Alaska                                     |                     |        |
| Previous                                       | Armed Forces Europe/Middle-<br>East/Canada |                     | Next   |
|                                                | Armed Forces Americas (except<br>Canada)   |                     |        |
| * PRIVACY ACT AND PAPERWORK REDUC              | TI(                                        |                     | ~      |

# 27 Enter in ZipCode

| urrent U.S. address            | ting company        | Company Appli |     | enencial Owner(s) | Subinit |
|--------------------------------|---------------------|---------------|-----|-------------------|---------|
| ⑦ Need help?                   |                     |               |     |                   | ~       |
| 11. Address (number, street, a | nd apt. or suite no | o.)           |     | *12. City         |         |
| 3200 Wilcrest Dr               |                     |               |     | Houston           |         |
| 13. U.S. or U.S. Territory     | *1                  | 4. State      |     | *15. ZIP code     |         |
| United States of America       | X V                 | exas          | × v |                   |         |
| Previous                       |                     |               |     |                   | Next    |
| FRIVACY ACT AND PAPERW         | ORK REDUCTION       | ACT NOTICE    |     |                   | ~       |

#### 28 Click "Next"

/!\

| Current U.S. address                    |                    |               |      |
|-----------------------------------------|--------------------|---------------|------|
| ⑦ Need help?                            |                    |               | ~    |
| 11. Address (number, street, and apt. o | suite no.)         | *12. City     |      |
| 3200 Wilcrest Dr                        |                    | Houston       |      |
| 13. U.S. or U.S. Territory              | *14. State         | *15. ZIP code |      |
| United States of America $X$ 🗸          | Texas X            | ✓ 77042       |      |
| Previous                                |                    |               | Next |
| FRIVACY ACT AND PAPERWORK REI           | OUCTION ACT NOTICE |               | ~    |

**III Important Alert: Selecting Item 16 – Existing Reporting Company** 

Before proceeding, **please read carefully**:

Check this box if your company was created or registered before January 1, 2024. If you check this box, you do not need to provide information about company applicants—skip ahead to Part III.

DO NOT check this box if your company was created or registered on or after January 1, 2024. If your company was registered in 2024 or later, you must provide details about company applicants.

Selecting the wrong option may cause errors in your filing. Please verify your company's registration date before making a selection.

# **29** Click "16. Existing reporting company"

| OI E-FILING                                                         | FILE BOIR                                                                    | HELP                                                                                    |                                                                                                    |                                                                                                  |                                                                                            |
|---------------------------------------------------------------------|------------------------------------------------------------------------------|-----------------------------------------------------------------------------------------|----------------------------------------------------------------------------------------------------|--------------------------------------------------------------------------------------------------|--------------------------------------------------------------------------------------------|
| omplete the rep<br>oust be complet<br>nem to provide,<br>nder HELP. | port in its entiret<br>ted by all compai<br>regardless of wh                 | y with all required in<br>hies to file the report<br>hether a field is marke            | nformation. Fields marked with ar<br>t. Reporting companies, however<br>ked with an asterisk (*) symbol. Th | a asterisk (*) symbol are the fi<br>must include all information<br>tese information requirement | elds that, <i>at a minimum</i> ,<br>31 CFR 1010.380(b) requires<br>ts are summarized above |
| Filing Inform                                                       | nation                                                                       | Reporting Company                                                                       | Company Applicant(s)                                                                                        | Beneficial Owner(s)                                                                              | Submit                                                                                     |
| ⑦ Need help                                                         | p?                                                                           |                                                                                         |                                                                                                    |                                                                                                  | ^                                                                                          |
| Instruction<br>Check this<br>company w<br>report any                | ns for Item 16 –<br>box if the report<br>vas created or re<br>company applic | Existing reporting<br>ing company was co<br>gistered on or after<br>ants; proceed to Pa | g <u>company:</u><br>created or registered before Jan<br>r January 1, 2024. Reporting co<br>art III.        | uary 1, 2024. Do not check t<br>npanies that check this box                                      | he box if the reporting<br>are not required to                                             |
| 16. Existin                                                         | g reporting com                                                              | pany (check if existin                                                                  | ing reporting company as of January                                                                         | 1, 2024)                                                                                         |                                                                                            |
| 17. (This item is                                                   | s reserved for fu                                                            | ture use)                                                                               |                                                                                                    |                                                                                                  |                                                                                            |
| Previous                                                            |                                                                              |                                                                                         |                                                                                                    |                                                                                                  | Next                                                                                       |
|                                                                     |                                                                              |                                                                                         |                                                                                                    |                                                                                                  |                                                                                            |

# 30 Click "Yes"

| BOI E-FILING FILE BOIR HI                                                                                                    | ELP                                                                                                    | h are the fields that, at a minimum                                        |
|----------------------------------------------------------------------------------------------------|----------------------------------------------------------------------------------------------------|----------------------------------------------------------------------------|
| must be completed by all companies t<br>them to provide, regardless of whethe<br>under HELP.                                 | o file the report. Reporting companies, however, must include all ir<br>r a field is marked with an asterisk (*) symbol. These information re | nformation 31 CFR 1010.380(b) requires<br>equirements are summarized above |
| Filing Information Re                                                                                                    | Attention                                                                                                    | r(s) Submit                                                                |
| ⑦ Need help?                                                                                                    | When Existing Reporting Company is indicated, all<br>Company Applicant fields will be cleared/disabled. Do you                                | ^                                                                          |
| Instructions for Item 16 – E<br>Check this box if the reportin<br>company was created or regi<br>report any company applicar | wish to continue?                                                                                                    | check the box if the reporting<br>his box are not required to              |
| 16. Existing reporting company                                                                                               | (check if existing reporting company as of January 1, 2024)                                                                                   |                                                                            |
| 17. (This item is reserved for future u                                                                                      | ise)                                                                                                    |                                                                            |
| Previous                                                                                                    |                                                                                                    | Next                                                                       |

# **31** Click "BOI E-FILINGAn official website of the United States governmentHere's how you knowHere's how you knowOfficial websites use .govA .gov website be..."

| BOI E-FILING FILE BOIR HELP                                                                                                    |                                                                |
|----------------------------------------------------------------------------------------------------|----------------------------------------------------------------|
| Complete the report in its entirety with all required information. Fields marked with an asterisk (*) symbol are the fields that,<br>must be completed by all companies to file the report. Reporting companies, however, must include all information 31 CFR 1<br>them to provide, regardless of whether a field is marked with an asterisk (*) symbol. These information requirements are sun<br>under HELP. | <i>at a minimum</i> ,<br>010.380(b) requires<br>nmarized above |
| Filing Information Reporting Company Company Applicant(s) Beneficial Owner(s)                                                                                                    | Submit                                                         |
| ⑦ Need help?                                                                                                    | ^                                                              |
| Instructions for Item 16 – Existing reporting company:<br>Check this box if the reporting company was created or registered before January 1, 2024. Do not check the box if<br>company was created or registered on or after January 1, 2024. Reporting companies that check this box are not r<br>report any company applicants; proceed to Part III.                                                         | the reporting<br>required to                                   |
| <ul> <li>16. Existing reporting company (check if existing reporting company as of January 1, 2024)</li> <li>17. (This item is reserved for future use)</li> </ul>                                                                                                    |                                                                |
| Previous                                                                                                    | Next                                                           |
|                                                                                                    |                                                                |

## 32 Click "Next"

| Filing Information     | Reporting Company                 | Company Applicant(s) | Beneficial Owner(s) | Submit |
|------------------------|-----------------------------------|----------------------|---------------------|--------|
| *33. Identifying docum | ent image                         |                      |                     |        |
| Drag file I            | here or <u>choose from folder</u> |                      |                     |        |
| Previous               |                                   |                      |                     | Next   |
|                        |                                   | TNOTICE              |                     |        |
| PRIVACY ACT AND PAP    | ERWORK REDUCTION AC               | INOTICE              |                     | *      |
|                        |                                   |                      |                     |        |
|                        |                                   |                      |                     |        |

**33** Click "BOI E-FILINGAn official website of the United States governmentHere's how you knowHere's how you knowOfficial websites use .govA .gov website be..."

| ⑦ Need help?                                              |                                                    |                             | ~ |
|-----------------------------------------------------------|----------------------------------------------------|-----------------------------|---|
| Beneficial Owner #1                                       |                                                    |                             | ^ |
|                                                           |                                                    |                             |   |
| ⑦ Need help?                                              |                                                    |                             | ~ |
| 35. Parent/Guardian inform                                | ation instead of minor child                       |                             |   |
| (check if the Beneficial Own                              | er is a minor child and the parent/guardian inform | nation is provided instead) |   |
|                                                           |                                                    |                             |   |
| Beneficial Owner FinCEN I                                 | D                                                  |                             |   |
| Beneficial Owner FinCEN I                                 | D                                                  |                             |   |
| ⑦ Need help?                                              | D                                                  |                             | ~ |
| Beneficial Owner FinCEN I<br>⑦ Need help?<br>36 FinCEN ID | D                                                  |                             | ~ |

# Enter your details

| Filing Information Repo          | orting Company Company Applica | ant(s) Beneficial Owner(s) | Submit |
|----------------------------------|--------------------------------|----------------------------|--------|
| *38. Individual's last name or e | ntity's legal name *39         | ). First name              |        |
| 40. Middle name                  | 41. Suffix                     | *42. Date of birth         |        |
|                                  |                                | MM/DD/YYYY                 |        |
| Residential address              |                                |                            |        |
| ⑦ Need help?                     |                                |                            | ~      |
| *43. Address (number, street, a  | nd apt. or suite no.)          | *44. City                  |        |
|                                  |                                |                            |        |

# **35** Click "United States of America"

| Filing Information Reporting         | Company Company | Applicant(s) Beneficial Owner(s) | Submit     |
|--------------------------------------|-----------------|----------------------------------|------------|
| тэ. соина ујзинзијскон               | TO. State       | דו. בוו זו טוכוצוו               | postarcoue |
| Select a country                     | Select a state  | ~                                |            |
| United States of America             |                 |                                  |            |
| American Samoa                       | ng jurisdiction |                                  |            |
| Guam                                 |                 |                                  |            |
| Marshall Islands                     |                 |                                  | ·          |
| Micronesia, Federated States         |                 | *49. Identifying document number |            |
| Select an ID type                    | . ~             |                                  |            |
| 50. Identifying document issuing jur | isdiction       |                                  |            |
| oon a charging a cannent issuing jar |                 |                                  |            |
| . Country/Jurisdiction               |                 | b. State                         |            |
| Select a country/jurisdiction        | ~               | Select a state                   | ~          |

## 36 Select State

|                                           | *46. State                                             |                | starcouc |
|-------------------------------------------|--------------------------------------------------------|----------------|----------|
| United States of America $$ X $$ $$ $$ $$ | Select a state                                         |                |          |
|                                           | Alaska                                                 |                |          |
| Form of identification and issuin         | <b>g ju</b> Armed Forces Europe/Middle-<br>East/Canada |                |          |
| ⑦ Need help?                              | Armed Forces Americas (except                          |                | ~        |
| 48. Identifying document type             | Canada)                                                | ocument number |          |
| Select an ID type                         | ~                                                      |                |          |
| 50. Identifying document issuing jurisd   | ction                                                  |                |          |
|                                           | h Chuk                                                 |                |          |

# Enter in Zipcode

| Filing Information Reporting Company          | Company | Applicant(s)     | Beneficial Owner(s)   | Submit   |
|-----------------------------------------------|---------|------------------|-----------------------|----------|
| то. социна узилошеной то.                     | Juic    |                  | TI. ZII / OTCIBIL POS | iai coue |
| United States of America X V                  | xas     | $\times$ $\sim$  |                       |          |
|                                               |         |                  |                       |          |
| Form of identification and issuing juris      | diction |                  |                       |          |
| <b>A</b>                                      |         |                  |                       |          |
| ② Need help?                                  |         |                  |                       | ~        |
| *48. Identifying document type                |         | *49. Identifying | g document number     |          |
| Select an ID type                             | ~       |                  |                       |          |
| *50 Identifying document issuing jurisdiction |         |                  |                       |          |
| so. Identifying document issuing jurisdiction |         |                  |                       |          |
| a. Country/Jurisdiction                       |         | b. State         |                       |          |
| Select a country/jurisdiction                 | ~       | Select a state   |                       | ~        |

| Filing Information Reporting Company           | Company App | licant(s) Be        | neficial Owner(s)      | Submit |
|------------------------------------------------|-------------|---------------------|------------------------|--------|
| то. соина узинзанают то                        | J. J.a.c    |                     | -1. Zii /i oreigii pos |        |
| United States of America $\times$ $\checkmark$ | exas        | × ×                 | 77042                  |        |
| ⑦ Need help?                                   | Surction    |                     |                        | ~      |
| *48. Identifying document type                 |             | *49. Identifying do | cument number          |        |
| Select an ID type                              |             |                     |                        |        |
| *50. Identifying document issuing jurisdiction |             |                     |                        |        |
| a. Country/Jurisdiction                        |             | b. State            |                        |        |
|                                                |             | Salact a state      |                        | ~      |

Click "State issued driver's license"

| Filing Information Reporting Company C | Company Applicant(s) Beneficial Owner(s) Submit |
|----------------------------------------|-------------------------------------------------|
| тэ. социн узинзанной то. этаге         | TI. ZII /TOTCIGIT POSTAL COUC                   |
| United States of America 🛛 🗙 🗸 🗸       | × × 77042                                       |
| ⑦ Need help?                           | Ŷ                                               |
| 48. Identifying document type          | *49. Identifying document number                |
| Select an ID type                      | ~                                               |
| State issued driver's license          |                                                 |
| State/local/tribe-issued ID            |                                                 |
| U.S. passport                          | b. State                                        |
|                                        | Select a state                                  |

| Filing Information Reporting Company           | Company  | y Applicant(s) Beneficial Owner(s) Submit |
|------------------------------------------------|----------|-------------------------------------------|
| United States of America X V                   | exas     | × ✓ 77042                                 |
| Form of identification and issuing juri        | sdiction |                                           |
| ⑦ Need help?                                   |          | ~                                         |
| *48. Identifying document type                 |          | *49. Identifying document number          |
| State issued driver's license                  | × ×      |                                           |
| *50. Identifying document issuing jurisdiction |          |                                           |
| a. Country/Jurisdiction                        |          | b. State                                  |
|                                                | ~        | Select a state                            |

| 50. Identifying document issuing jurisdiction |          |               |                       |   |
|-----------------------------------------------|----------|---------------|-----------------------|---|
| a. Country/Jurisdiction                       |          | b. State      |                       |   |
| Select a country/jurisdiction                 |          | Select a sta  | ate                   | ~ |
| United States of America                      | <b>A</b> | d Other loca  | al/Tribal description |   |
| American Samoa                                |          | d. Other loca | an mbar description   |   |
| Guam                                          |          |               |                       |   |
| Marshall Islands                              |          |               |                       |   |
| Micronesia, Federated States                  |          |               |                       |   |
|                                               | •        |               |                       |   |
|                                               |          |               |                       |   |

## 42 Click "United States of America"

| *50. Identifying document issuing jurisdiction |   |                  |                   |   |
|------------------------------------------------|---|------------------|-------------------|---|
| a. Country/Jurisdiction                        |   | o. State         |                   |   |
| Select a country/jurisdiction                  | ~ | Select a state   |                   | ~ |
| United States of America                       | Î | d. Other local/T | ribal description |   |
| American Samoa                                 |   |                  |                   |   |
| Guam                                           |   |                  |                   |   |
| Marshall Islands                               |   |                  |                   |   |
| Micronesia, Federated States                   |   |                  |                   |   |
|                                                | * |                  |                   |   |

| *50. Identifying document issuing jurisdiction |     |                                                                                 |
|------------------------------------------------|-----|---------------------------------------------------------------------------------|
| a. Country/Jurisdiction                        |     | b. State                                                                        |
| United States of America                       | × × | Select a state                                                                  |
| c. Local/Tribal                                |     | Alabama                                                                         |
| Select a local/tribal                          | ~   | Alaska                                                                          |
| *51. Identifying document image                |     | Armed Forces Europe/Middle-East/Canada<br>Armed Forces Americas (except Canada) |
| Drag file here or <u>choose from folder</u>    |     | Armed Forces Pacific                                                            |
|                                                |     |                                                                                 |

# 44 Click "Texas"

| 50. Identifying document issuing jurisdiction |   |        |   |                     |   |   |
|-----------------------------------------------|---|--------|---|---------------------|---|---|
| a. Country/Jurisdiction                       |   |        |   | b. State            |   |   |
| United States of America                      | × | $\sim$ |   | Select a state      | е | ~ |
| c. Local/Tribal                               |   |        |   | Texas               |   | Î |
| Select a local/tribal                         |   | ~      |   | Utah                |   |   |
| *51. Identifying document image               |   |        | 1 | Vermont<br>Virginia |   |   |
| Drag file here or <u>choose from folder</u>   |   |        |   | Washington          |   |   |
|                                               |   |        |   |                     |   |   |

# 45 Click to upload your Driver's License

| /Jurisdiction                               |     |                                   |     |
|---------------------------------------------|-----|-----------------------------------|-----|
|                                             |     | b. State                          |     |
| tates of America                            | × v | Texas                             | × ~ |
| ibal                                        |     | d. Other local/Tribal description |     |
| ocal/tribal                                 | ~   |                                   |     |
| ifying document image                       |     |                                   |     |
| Drag file here or <u>choose from folder</u> |     |                                   |     |

| 46 | Click | "Next" |
|----|-------|--------|
|----|-------|--------|

|                                                               |           | S) Denencial officials)     | Subint                |
|---------------------------------------------------------------|-----------|-----------------------------|-----------------------|
| *50. Identifying document issuing juris                       | diction   |                             |                       |
| a. Country/Jurisdiction                                       | b. State  | 2                           |                       |
| United States of America                                      | X V Texas | 3                           | $\times$ $\checkmark$ |
| c. Local/Tribal                                               | d. Othe   | er local/Tribal description |                       |
| Select a local/tribal                                         | ~         |                             |                       |
| *51. Identifying document image<br>NEW MAC LOGO.pdf<br>Remove |           |                             |                       |
|                                                               |           |                             |                       |

## **47** Click the "\*Email" field.

| BOI E-FILING   FILE BOI                                                                                        | R HELP                                                                                            |                                                                                              |                                                                                                    |                                                                           |
|----------------------------------------------------------------------------------------------------|---------------------------------------------------------------------------------------------------|----------------------------------------------------------------------------------------------|----------------------------------------------------------------------------------------------------|---------------------------------------------------------------------------|
| OMB No. 1506-0076                                                                                              |                                                                                                   |                                                                                              |                                                                                                    |                                                                           |
| Complete the report in its ent<br>nust be completed by all con<br>them to provide, regardless o<br>under HELP. | irety with all required inform<br>panies to file the report. Rep<br>f whether a field is marked w | ation. Fields marked with an<br>orting companies, however,<br>ith an asterisk (*) symbol. Th | asterisk (*) symbol are the fields t<br>must include all information 31 Cl<br>ese information requirements are | hat, <i>at a minimum</i> ,<br>FR 1010.380(b) requires<br>summarized above |
| Filing Information                                                                                             | Reporting Company                                                                                 | Company Applicant(s)                                                                         | Beneficial Owner(s)                                                                                            | Submit                                                                    |
| Complete all fields below be status of your report. This co                                                    | fore submitting. Directly afte<br>nfirmation page will also give                                  | r submission, a processing p<br>e you an opportunity to dow                                  | age will be displayed, followed by<br>nload a transcript of your report.                                       | a page confirming the                                                     |
| *Email                                                                                                    |                                                                                                   |                                                                                              |                                                                                                    |                                                                           |
|                                                                                                    |                                                                                                   |                                                                                              |                                                                                                    |                                                                           |
| *Confirm Email                                                                                                 |                                                                                                   |                                                                                              |                                                                                                    |                                                                           |
|                                                                                                    |                                                                                                   |                                                                                              |                                                                                                    |                                                                           |
|                                                                                                    |                                                                                                   |                                                                                              |                                                                                                    |                                                                           |
| Previous                                                                                                    |                                                                                                   |                                                                                              |                                                                                                    | Next                                                                      |
|                                                                                                    |                                                                                                   |                                                                                              |                                                                                                    |                                                                           |

# 48 Click the "\*First Name" field.

| BOI E-FILING FILE BOIR HELP                                                                                                    |                                             |                         |
|----------------------------------------------------------------------------------------------------|---------------------------------------------|-------------------------|
| Filing Information Reporting Company Company Applicant(s)                                                                                                    | Beneficial Owner(s)                         | Submit                  |
| *Confirm Email                                                                                                    |                                             |                         |
| info@macenterpriseconsulting.com                                                                                                    |                                             |                         |
| *First Name  *Last Name                                                                                                    |                                             |                         |
| *I certify that I am authorized to file this BOIR on behalf of the reporting comp<br>company, that the information contained in this BOIR is true, correct, and com | any. I further certify, on behalf<br>plete. | of the reporting        |
| COMPLIANCE REMINDER: The willful failure to report complete beneficial Previous                                                                                     | ownership information to Find               | EN. the willful failure |

# 49 Click "I agree"

| Filing Information                                                                                                    | Reporting Company                                             | Company Applicant(s)                                           | Beneficial Owner(s)                     | Submit           |
|----------------------------------------------------------------------------------------------------|---------------------------------------------------------------|----------------------------------------------------------------|-----------------------------------------|------------------|
| Confirm Email                                                                                                    |                                                               |                                                                |                                         |                  |
| info@macenterprisecon                                                                                                    | sulting.com                                                   |                                                                |                                         |                  |
| First Name                                                                                                    |                                                               |                                                                |                                         |                  |
| Dewayne                                                                                                    |                                                               |                                                                |                                         |                  |
| Last Name                                                                                                    |                                                               |                                                                |                                         |                  |
| Williams                                                                                                    |                                                               |                                                                |                                         |                  |
| I certify that I am authorizon authorizon any, that the information of the information of | ized to file this BOIR on beh<br>ation contained in this BOII | alf of the reporting company<br>R is true, correct, and comple | y. I further certify, on behalf<br>ete. | of the reporting |

| Filing Information                                                                                                    | Reporting Company Company Applicant(s)                                                                                                    | Beneficial Owner(s)                                                                                                    | Submit                                                                        |
|----------------------------------------------------------------------------------------------------|----------------------------------------------------------------------------------------------------|----------------------------------------------------------------------------------------------------|-------------------------------------------------------------------------------|
| <b>COMPLIANCE REMINDE</b><br>to update beneficial ow<br>provision of false or frau<br>may also be subject to o<br>beneficial ownership in | The willful failure to report complete beneficial o<br>ership information provided to FinCEN when previou<br>ulent beneficial ownership information to FinCEN,<br>il or criminal penalties for willfully causing a repor<br>rmation to FinCEN. | wenership information to FinCEN,<br>ously reported information chang<br>, may result in civil or criminal per<br>ting company to report incomple | the willful failure<br>es, or the willful<br>nalties. A person<br>te or false |
| 🗸 I am human                                                                                                    | hCaptcha<br>Privacy - Terms                                                                                                    |                                                                                                    |                                                                               |
| Submit BOIR                                                                                                    |                                                                                                    |                                                                                                    |                                                                               |
| Previous                                                                                                    |                                                                                                    |                                                                                                    | Next                                                                          |
|                                                                                                    | WORK DEDUCTION ACT NOTICE                                                                                                    |                                                                                                    | v                                                                             |

| <b>51</b> Click "Download T                                                                                                    | ranscript"                                                                                                    |
|----------------------------------------------------------------------------------------------------|----------------------------------------------------------------------------------------------------|
| FINANCIAL CRIME<br>ENFORCEMENT                                                                                                    | MES<br>NETWORK                                                                                                    |
| BOI E-FILING FILE BOIR HEI                                                                                                    | P                                                                                                    |
| NOTICE: The BOI E-Filing System wil                                                                                                    | l be unavailable for scheduled maintenance on February 21st, from 8PM - 12 AM EST.                                                                                                    |
|                                                                                                    | Repeticial ownership reporting requirements are back in effect with a new deadline of March 21                                                                                                    |
| <ul> <li>ALERT [updated Feb. 19, 2025]:</li> <li>2025 for most companies. FinC</li> </ul>                                                                                | EN will assess its options for further modifying deadlines. For more info, see <u>notice</u> 2.                                                                                                    |
| ALERT [updated Feb. 19, 2025]:<br>2025 for most companies. Finc<br>Submission State                                                                                      | EN will assess its options for further modifying deadlines. For more info, see <u>notice</u> 2.                                                                                                    |
| ALERT [updated Feb. 19, 2025]:<br>2025 for most companies. FinC      Submission State      Don't Forget      Download your trans                                         | EN will assess its options for further modifying deadlines. For more info, see <u>notice</u> ∅.<br>US Confirmation<br>cript before closing the page!                                                                |
| ALERT [updated Feb. 19, 2025]<br>2025 for most companies. Finc<br>Submission State<br>Don't Forget<br>Download your trans<br>SUBMISSION INFORMATION                      | EN will assess its options for further modifying deadlines. For more info, see <u>notice</u> ∅.<br>US Confirmation<br>cript before closing the page!                                                                |
| ALERT [updated Feb. 19, 2025]<br>2025 for most companies. Find<br>Submission State<br>Don't Forget<br>Download your trans<br>SUBMISSION INFORMATION<br>Status            | EN will assess its options for further modifying deadlines. For more info, see <u>notice</u> 2.                                                                                                    |
| ALERT [updated Feb. 19, 2025]<br>2025 for most companies. Find<br>Submission State<br>Don't Forget<br>Download your trans<br>SUBMISSION INFORMATION<br>Status<br>BOIR ID | EN will assess its options for further modifying deadlines. For more info, see notice [2]. US Confirmation cript before closing the page!  FILING SUCCESSFUL. You may download the transcript above. 50000015019011 |